En esta ocasión mostramos como instalar yponer en marcha Citrix Essentials para XenServer 5.6 Beta EVA (Enterprise Virtual Appliance), en este artículo mostramos las características de EVA y como utilizarla con XenServer 5.6. Beta.

Para poner en marcha EVA, necesitaremos haber instalado con anterioridad XenServer 5.6. Beta (en otro artículo mostraremos como realizar la actualización correspondiente), Citrix Essentials para XenServer Beta Apliance de evaluación contiene los siguientes componentes:

- **Citrix License Services**, Provee de forma centralizada el poder manejar las correspondientes licencias de XenServer 5.6 Beta, incluyendo alta disponibilidad, administración de roles, WorkLoad Balancing, StorageLink, memory snapshotse historial de performance y alertas.

- **Dynamic WorkLoad Balancing**, rebalancea de forma inteligente VMs de forma automática correspondientes al Pool, dispone de funcionalidades de reporting, historico e información del sistema.

- **Citrix StorageLink**, Tecnologíade administración avanzada de almacenamiento, con funcionalidades de acceso directo al Storage de Virtulualización del entorno de XenServer.

EVA, incluye Windows 2008R2 pre-instalado con una clave de 60 días para su evaluación y test.

Los requerimientos mínimos para "rodar" el entorno se centra en las siguientes características:

- EVA para XenServer 5.6 Beta (Windows 2008R2 pre-instalado enformato VHD)
- 2 GB de RAM para x86 y x64
- 16GB de espacio de disco

El proceso de instalación lo realizaremos de la siguiente forma, inicialmente y una vez descargado el fichero comprimido, lo descomprimiremos en una carpeta, siendo el contenido el siguiente,

| artir con 🔻 Grabar Nueva carpeta                                                                                                    |                                      |               |
|----------------------------------------------------------------------------------------------------|--------------------------------------|---------------|
| Nombre                                                                                                    | Fecha de modifica                    | Tipo          |
| VHD Test Drive Program WS08 EULA .xps                                                                                                    | 09/03/2009 15:06                     | Documento XPS |
| KenConvert_Install.exe                                                                                                    | 03/03/2010 10:12                     | Aplicación    |
| XenConvert_Install_x64.exe                                                                                                    | 03/03/2010 10:12                     | Aplicación    |
| 🔁 XenServer-EVA-Beta-Installation-Guide.pdf                                                                                                    | 12/03/2010 19:39                     | Adobe Acrobat |
| XSMRBETA-EVA.vhd                                                                                                    | 12/03/2010 16:54                     | Archivo VHD   |
| Citrix XenConvert Setup is preparing the InstallShield V<br>will guide you through the program setup process. Ple<br>Extracting: Citrix XenConvert.msi | Vizard, which<br>ase wait.<br>Cancel |               |

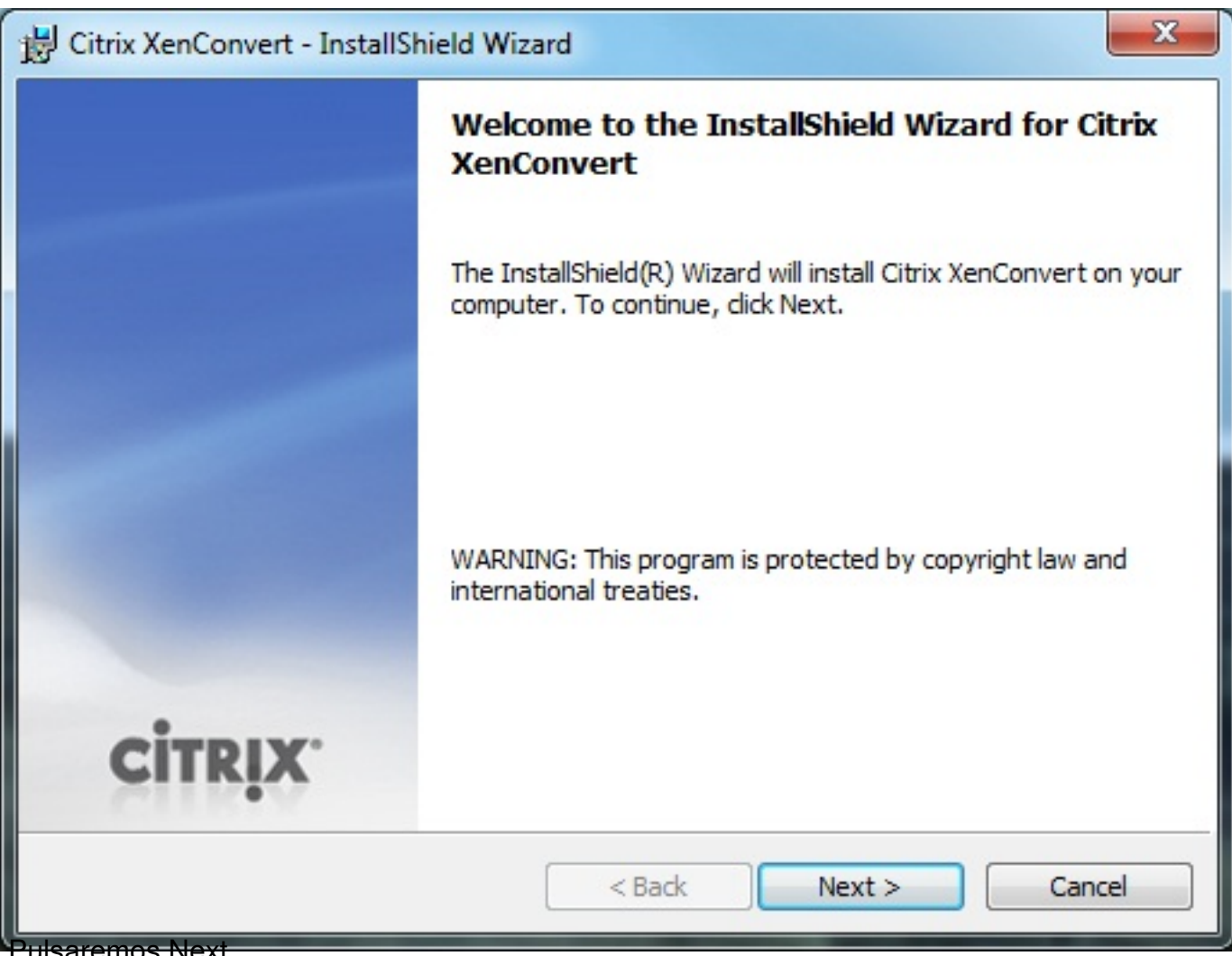

Pulsaremos Next,

Escrito por xavisan

Lunes, 29 de Marzo de 2010 07:39 - Actualizado Lunes, 29 de Marzo de 2010 08:13

| Citrix XenConvert - InstallShield Wizard                                                                                                    | X                                 |
|----------------------------------------------------------------------------------------------------|-----------------------------------|
| License Agreement<br>Please read the following license agreement carefully.                                                                                                    | CITRIX                            |
| CITRIX(R) LICENSE AGREEMENT                                                                                                    |                                   |
| Use of this component is subject to the Citrix license covering the Citrix which you will be using this component. This component is only license such Citrix product(s).<br>CTX_code: EP_R_A32490 | product(s) with<br>d for use with |
| I accept the terms in the license agreement                                                                                                    | Print                             |
| I do not accept the terms in the license agreement                                                                                                    |                                   |
| InstallShield                                                                                                    |                                   |
| < Back Next >                                                                                                    | Cancel                            |

Aceptaremos los términos de licencias, y pulsaremos Next,

Escrito por xavisan

Lunes, 29 de Marzo de 2010 07:39 - Actualizado Lunes, 29 de Marzo de 2010 08:13

| 🛃 Citrix Xer    | Convert - InstallShield Wizard                                        |                   |                        | X      |
|-----------------|-----------------------------------------------------------------------|-------------------|------------------------|--------|
|                 | estination Folder<br>lick Next to install to this folder, o<br>older. | r click Change to | install to a different | CITRIX |
| 27              | Install Citrix XenConvert to:                                         |                   |                        |        |
|                 | C:\Program Files\Citrix\XenConv                                       | ert\              |                        | Change |
|                 |                                                                       |                   |                        |        |
| InstallShield - |                                                                       |                   |                        |        |
|                 |                                                                       | < <u>B</u> ack    | Next >                 | Cancel |

Dejaremos la carpeta de instalación por defecto y pulsaremos Next,

Escrito por xavisan

Lunes, 29 de Marzo de 2010 07:39 - Actualizado Lunes, 29 de Marzo de 2010 08:13

| B Citrix XenConvert - InstallShield Wizard                                                      | X                   |
|-------------------------------------------------------------------------------------------------|---------------------|
| Ready to Install the Program<br>The wizard is ready to begin installation.                      | CITRIX              |
| Click Install to begin the installation.                                                        |                     |
| If you want to review or change any of your installation settings, click Ba<br>exit the wizard. | ck. Click Cancel to |
|                                                                                                 |                     |
| InstallShield < Back Install                                                                    | Cancel              |

Pulsaremos Install para iniciar la instalación,.

Escrito por xavisan Lunes, 29 de Marzo de 2010 07:39 - Actualizado Lunes, 29 de Marzo de 2010 08:13

| B Citrix XenConvert - InstallS | nield Wizard                                                                                               | x   |
|--------------------------------|----------------------------------------------------------------------------------------------------|-----|
|                                | InstallShield Wizard Completed                                                                             |     |
|                                | The InstallShield Wizard has successfully installed Citrix<br>XenConvert. Click Finish to exit the wizard. |     |
|                                |                                                                                                    |     |
| CITRIX.                        |                                                                                                    |     |
|                                | < Back Finish Can                                                                                          | cel |

Una vez finalizado, pulsaremos Finish,

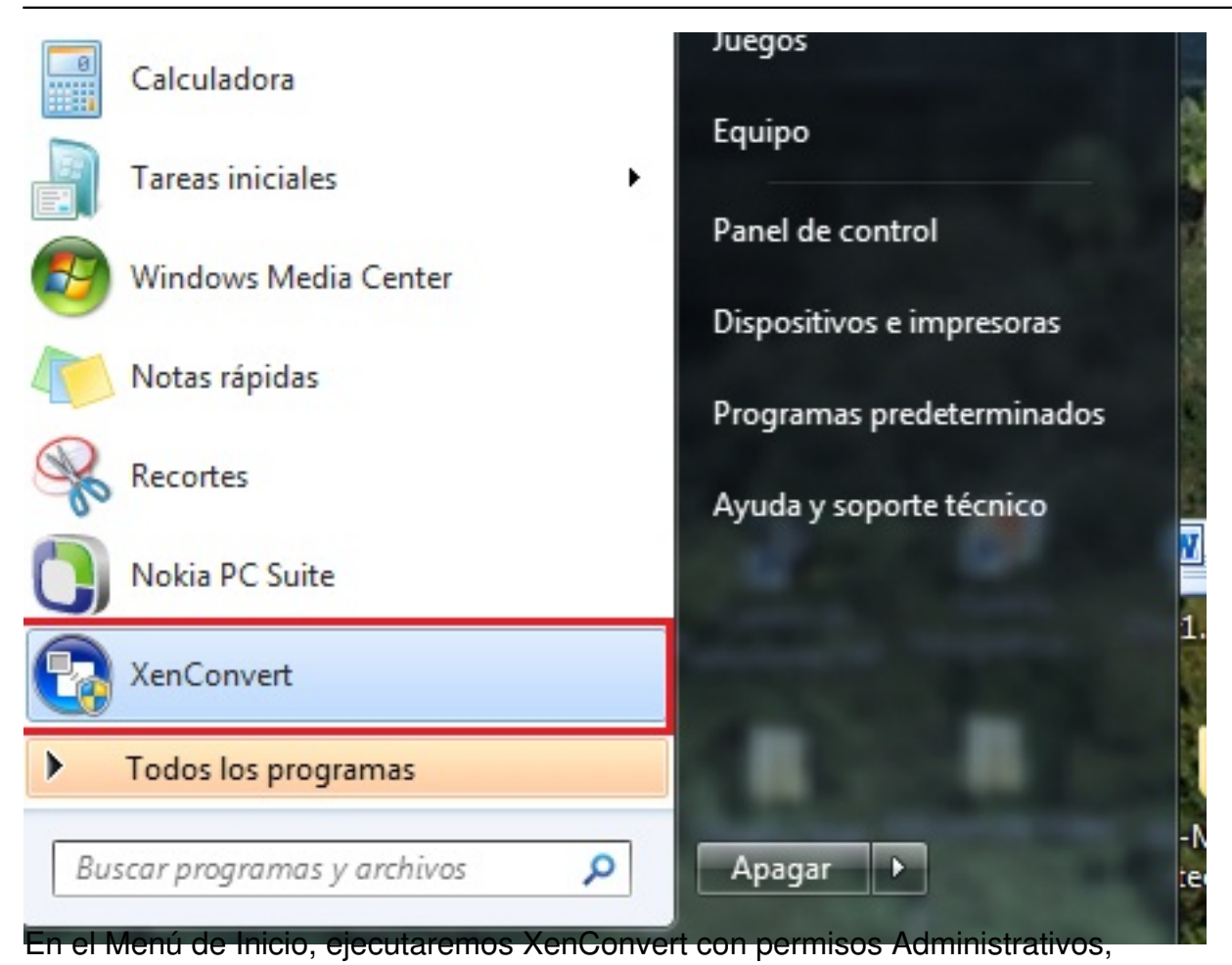

Escrito por xavisan

Lunes, 29 de Marzo de 2010 07:39 - Actualizado Lunes, 29 de Marzo de 2010 08:13

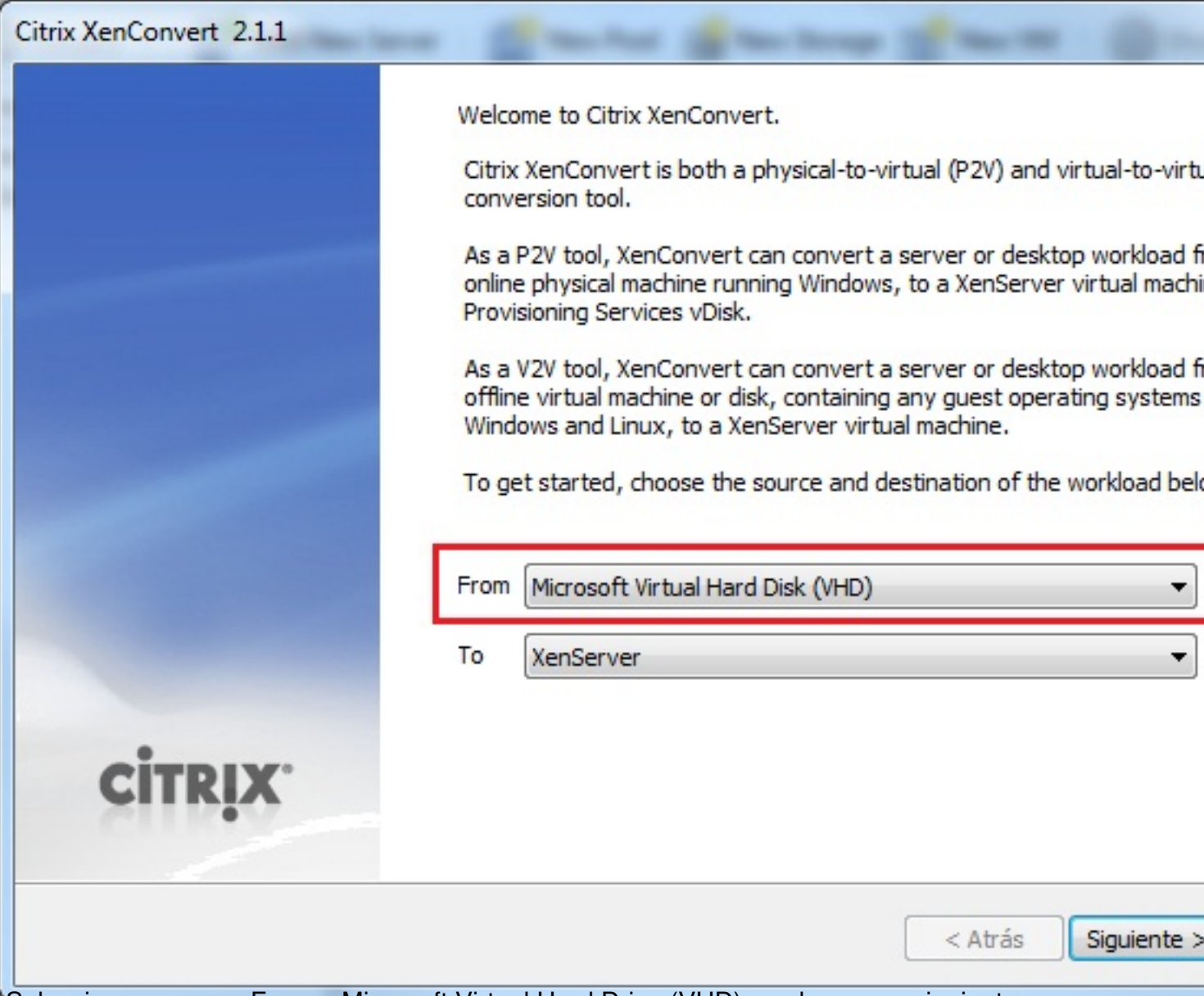

Seleccionaremos en From.> Microsoft Virtual Hard Drive (VHD) y pulsaremos siguiente,

Escrito por xavisan Lunes, 29 de Marzo de 2010 07:39 - Actualizado Lunes, 29 de Marzo de 2010 08:13

| Citrix XenConvert 2.1.1                                 |         |             |
|---------------------------------------------------------|---------|-------------|
| Convert Microsoft Virtual Hard Disk (VHD) to XenServer. |         |             |
|                                                         |         |             |
|                                                         |         |             |
|                                                         |         |             |
| Please choose Microsoft Virtual Hard Disk (VHD).        |         |             |
|                                                         |         |             |
|                                                         |         | Browse      |
|                                                         |         |             |
|                                                         |         |             |
|                                                         |         |             |
|                                                         |         |             |
|                                                         |         |             |
|                                                         |         |             |
|                                                         |         |             |
|                                                         | < Atrás | Siguiente > |
|                                                         |         |             |

Pulsaremos en Browse,

### Escrito por xavisan

Lunes, 29 de Marzo de 2010 07:39 - Actualizado Lunes, 29 de Marzo de 2010 08:13

| 🔾 🗢 📕 « XenS.          |       | XenServer-5.6.0-beta1-Eval-A |     | Buscar XenServer-5.6. |
|------------------------|-------|------------------------------|-----|-----------------------|
| Organizar 🔻 Nuev       | /a ca | rpeta                        |     |                       |
|                        | *     | Nombre                       |     | Fecha de modifica     |
| Bibliotecas Documentos |       | XSMRBETA-EVA.vhd             |     | 12/03/2010 16:54      |
| 📔 Imágenes             |       |                              |     |                       |
| 👌 Música               |       |                              |     |                       |
| Vídeos                 |       |                              |     |                       |
| 🔩 Grupo en el hogar    | ш     |                              |     |                       |
| 👰 Equipo               |       |                              |     |                       |
| 🚢 ACER (C:)            |       |                              |     |                       |
| CERDATA (D:)           |       |                              |     |                       |
| 👝 Iomega HDD (F:)      |       |                              |     |                       |
| ~                      | -     | ٠ [                          | III |                       |
| N                      | om    | re: XSMRBETA-EVA.vhd         |     | Virtual Disk (*.vhd)  |
|                        |       |                              |     | Abrir                 |
|                        |       |                              |     |                       |

Escrito por xavisan Lunes, 29 de Marzo de 2010 07:39 - Actualizado Lunes, 29 de Marzo de 2010 08:13

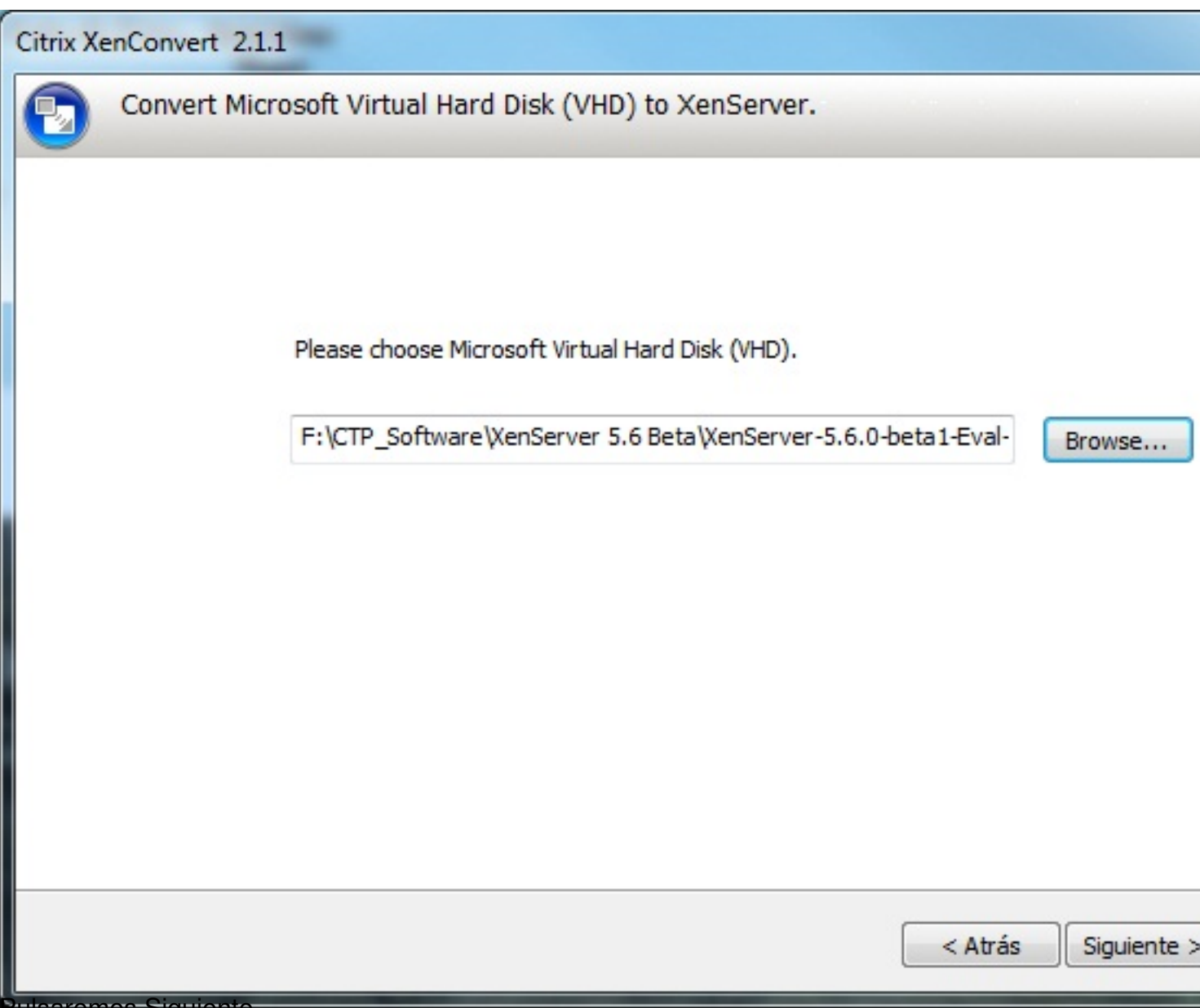

Pulsaremos Siguiente,

| Citrix Xe | enConvert 2.1.1             |                                                     |             |
|-----------|-----------------------------|-----------------------------------------------------|-------------|
| 3         | Convert Microsoft Virtual H | ard Disk (VHD) to XenServer.                        |             |
|           |                             |                                                     |             |
|           | Please speci                | fy the XenServer connection parameters.             |             |
|           | Hostname                    | 192.168.1.200                                       |             |
|           | User name                   | root                                                |             |
|           | Password                    | •••••                                               |             |
|           | Workspace                   | 3\XenServer-5.6.0-beta1-Eval-Appliance\EVAWorkPlace | Browse.     |
|           |                             |                                                     |             |
|           |                             |                                                     |             |
|           |                             |                                                     |             |
|           |                             |                                                     |             |
|           |                             | < Atrás                                             | Siguiente > |

| Citrix Xe | nConvert 2.1.1  | -              | for love                | -          | -         | -       | 144   |        |
|-----------|-----------------|----------------|-------------------------|------------|-----------|---------|-------|--------|
|           | Convert Micros  | oft Virtual Ha | rd Disk (VHD)           | to XenSer  | ver.      |         |       |        |
|           |                 |                |                         |            |           |         |       |        |
|           |                 |                |                         |            |           |         |       |        |
|           |                 | Optionally edi | t the properties o      | f your new | XenServer | VM.     |       |        |
|           |                 | Name           | XSMRBETA-EV             | A          |           |         |       |        |
|           |                 |                |                         |            |           |         |       |        |
|           |                 |                |                         |            |           |         |       |        |
|           |                 |                |                         |            |           |         |       |        |
|           |                 |                |                         |            |           |         |       |        |
|           |                 |                |                         |            |           |         |       |        |
|           |                 |                |                         |            |           |         |       |        |
|           |                 |                |                         |            |           |         |       |        |
|           |                 |                |                         |            |           | < Atrás | Sigui | ente : |
| Especific | aremos el nombr | e y pulsaremo  | <del>s Siguiente,</del> |            |           |         |       |        |

Escrito por xavisan

Lunes, 29 de Marzo de 2010 07:39 - Actualizado Lunes, 29 de Marzo de 2010 08:13

| Citrix X | enConvert 2.1.1                                        | Name Proof Stream ONE Streams Torontone Track Stre                                                                          |
|----------|--------------------------------------------------------|----------------------------------------------------------------------------------------------------|
| 0        | Convert Microsoft                                      | t Virtual Hard Disk (VHD) to XenServer.                                                                                     |
|          | VM Name<br>Source<br>Destination<br>Status<br>Progress | XSMRBETA-EVA<br>XenServer 5.6 Beta\XenServer-5.6.0-beta1-Eval-Appliance\XSMRBETA-EVA.vhd<br>192.168.1.200<br>Ready to Start |
|          |                                                        | < Atrás Convert                                                                                                    |
| Pulsaren | nos Convert, para ini                                  | iciar el proceso de conversión,                                                                                             |

15/24

| Citrix Xe | nConvert 2.1.1                                         | The line first farms the brouge Targeton In                                                                                        |
|-----------|--------------------------------------------------------|----------------------------------------------------------------------------------------------------|
| •         | Convert Microsoft                                      | t Virtual Hard Disk (VHD) to XenServer.                                                                                            |
|           | VM Name<br>Source<br>Destination<br>Status<br>Progress | XSMRBETA-EVA<br>XenServer 5.6 Beta\XenServer-5.6.0-beta1-Eval-Appliance\XSMRBETA-EVA.vhd<br>192.168.1.200<br>Importing OVF Package |
|           |                                                        | < Atrás Convert                                                                                                    |
| Slosurea  |                                                        | a paisanque da da da da da da da da da da da da da                                                                                 |

Escrito por xavisan Lunes, 29 de Marzo de 2010 07:39 - Actualizado Lunes, 29 de Marzo de 2010 08:13

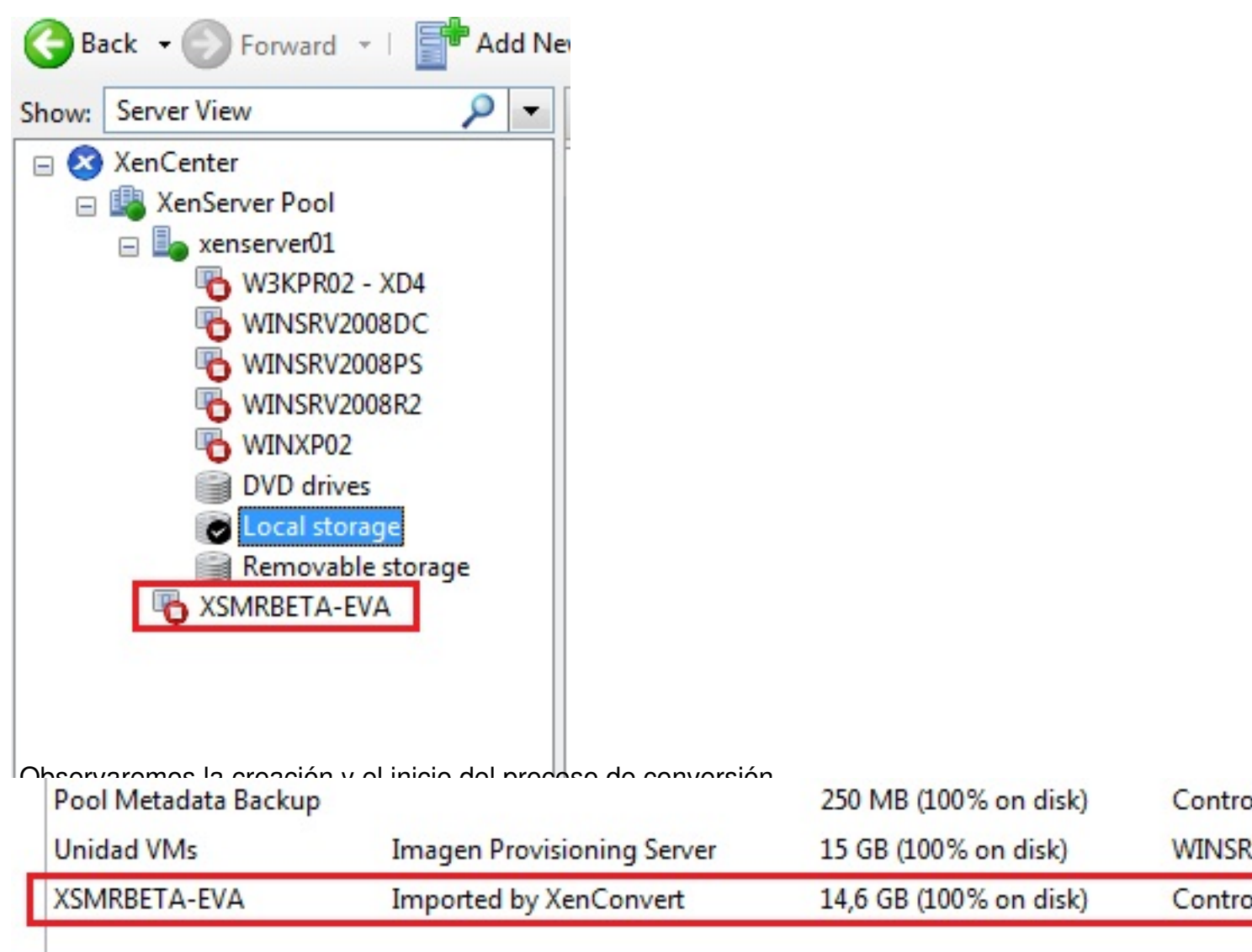

Iniciándose el proceso,

| Citrix XenConvert                                                                                                    | 2.1.1                                                                                                    |                                                                                                    |
|----------------------------------------------------------------------------------------------------|----------------------------------------------------------------------------------------------------|----------------------------------------------------------------------------------------------------|
| Convert                                                                                                    | Microsoft V                                                                                                    | 'irtual Hard Disk (VHD) to XenServer.                                                                                                   |
| VM<br>So<br>De<br>Sta<br>Pro                                                                                                    | Name<br>urce<br>estination<br>atus<br>ogress                                                                                                    | XSMRBETA-EVA<br>XenServer 5.6 Beta\XenServer-5.6.0-beta1-Eval-Appliance\XSMRBETA-EVA.vhd<br>192.168.1.200<br>Conversion was successful! |
|                                                                                                    |                                                                                                    | < Atrás Log                                                                                                    |
| Ancomentation teachers and a series of the series of the s | Bad2) is a Windows boot vo<br>Steriol<br>eaced<br>Steriol<br>Steriol | Log, podremos ver el proceso seguido y si han existido errores,                                                                         |
| Pulsaremos Finish,                                                                                                    | , para finaliz                                                                                                    | ar,                                                                                                    |

Escrito por xavisan

Lunes, 29 de Marzo de 2010 07:39 - Actualizado Lunes, 29 de Marzo de 2010 08:13

| w: Server View                          | 8                                                                                                    |            | C XSMRBETA-EVA                            |                                   |                                      |                                                                                |        |       |  |
|-----------------------------------------|----------------------------------------------------------------------------------------------------|------------|-------------------------------------------|-----------------------------------|--------------------------------------|--------------------------------------------------------------------------------|--------|-------|--|
| XenCenter  XenServer  xenServer  xenser | Pool<br>ver01                                                                                                    | G          | ieneral<br>VM G                           | Storage<br>eneral P               | Network<br>roperties                 | Console                                                                        | Perfor | mance |  |
|                                         | 3KPR02 - XD4<br>INSRV2008DC<br>INSRV2008PS<br>INSRV2008R2<br>INSRV2008R2<br>INXP02<br>MRBETA-EVA<br>D drives<br>cal storage |            | General<br>Name:<br>Description:<br>UUID: |                                   | XSMRB<br>XenCor<br>7a1e8fa           | XSMRBETA-EVA<br>XenConvert imported system.<br>7a1e8fad-94aa-63b8-c289-3f1ac39 |        |       |  |
| 😭 Re                                    | movable storage                                                                                                    |            | Fol<br>Me                                 | js:<br>der:<br>mory an            | Add Ta<br><none<br>d VCPUs</none<br> | i <u>g</u><br>≻ <u>Cha</u>                                                     | nge    |       |  |
| YonContor aboar                         | varamas la aradai                                                                                                    | án da la n |                                           | mory:<br>tual CPUs<br>P/U priorit | 512 MB<br>: 1<br>: Norma             | 1                                                                              |        |       |  |
| meral Storage                           | Network Consol                                                                                                    | e Perfor   | mance                                     | Snapshot                          | ts Logs                              |                                                                                | t.     | D     |  |
| /irtual Disks<br>DVD drive:             | <empty></empty>                                                                                                    |            | Add                                       |                                   | Attach                               | Prop                                                                           | erties | Dead  |  |
|                                         |                                                                                                    |            |                                           |                                   | Device                               |                                                                                |        | Read  |  |
| Name                                    | Description                                                                                                    | Stor       | age Rep                                   | ository                           | Positio                              | n S                                                                            | ize    | Only  |  |

<sup>1</sup>Con la asignación de espacio correspondiente, y pulsaremos en "Arrancar" Start de laVM.

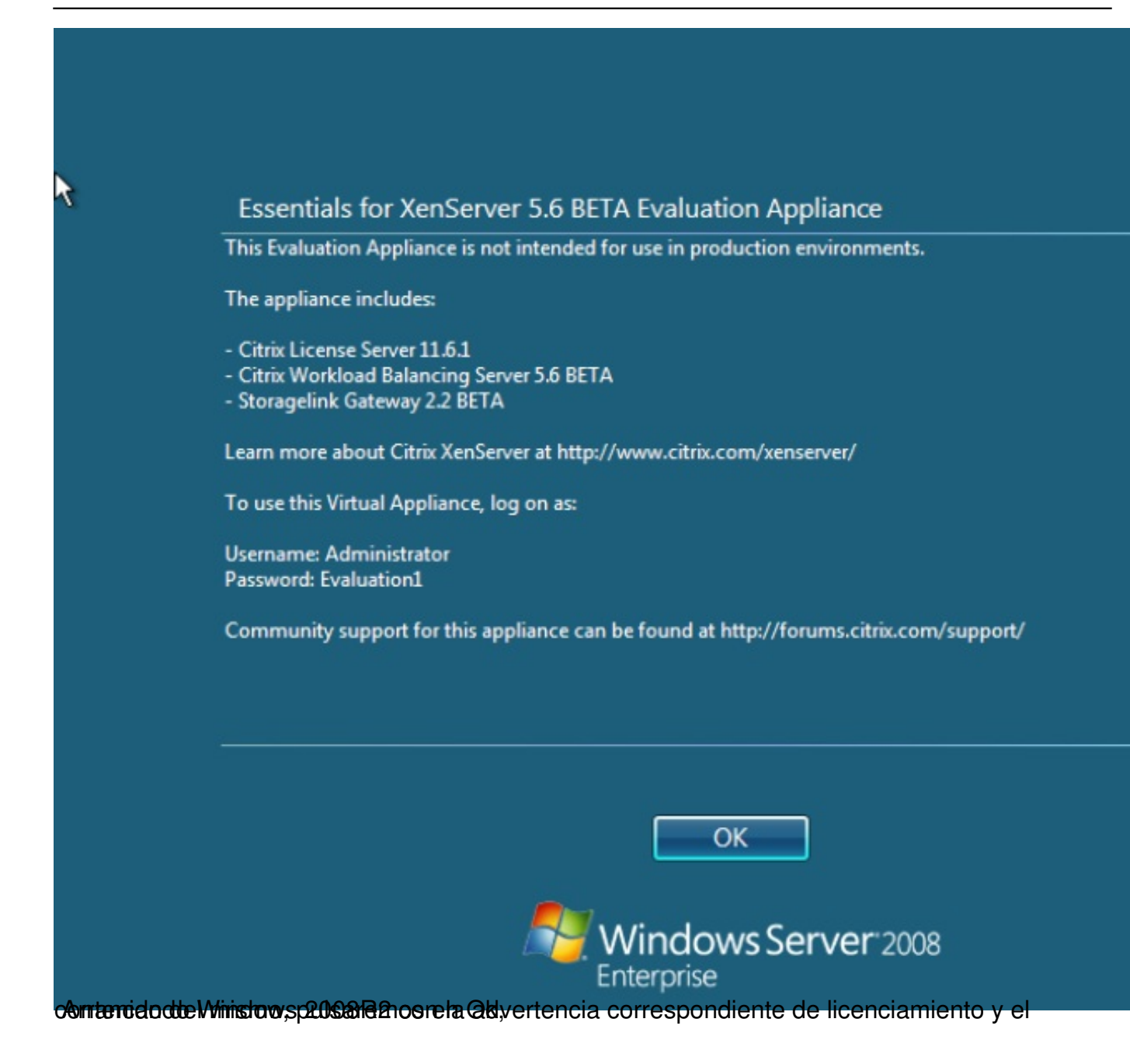

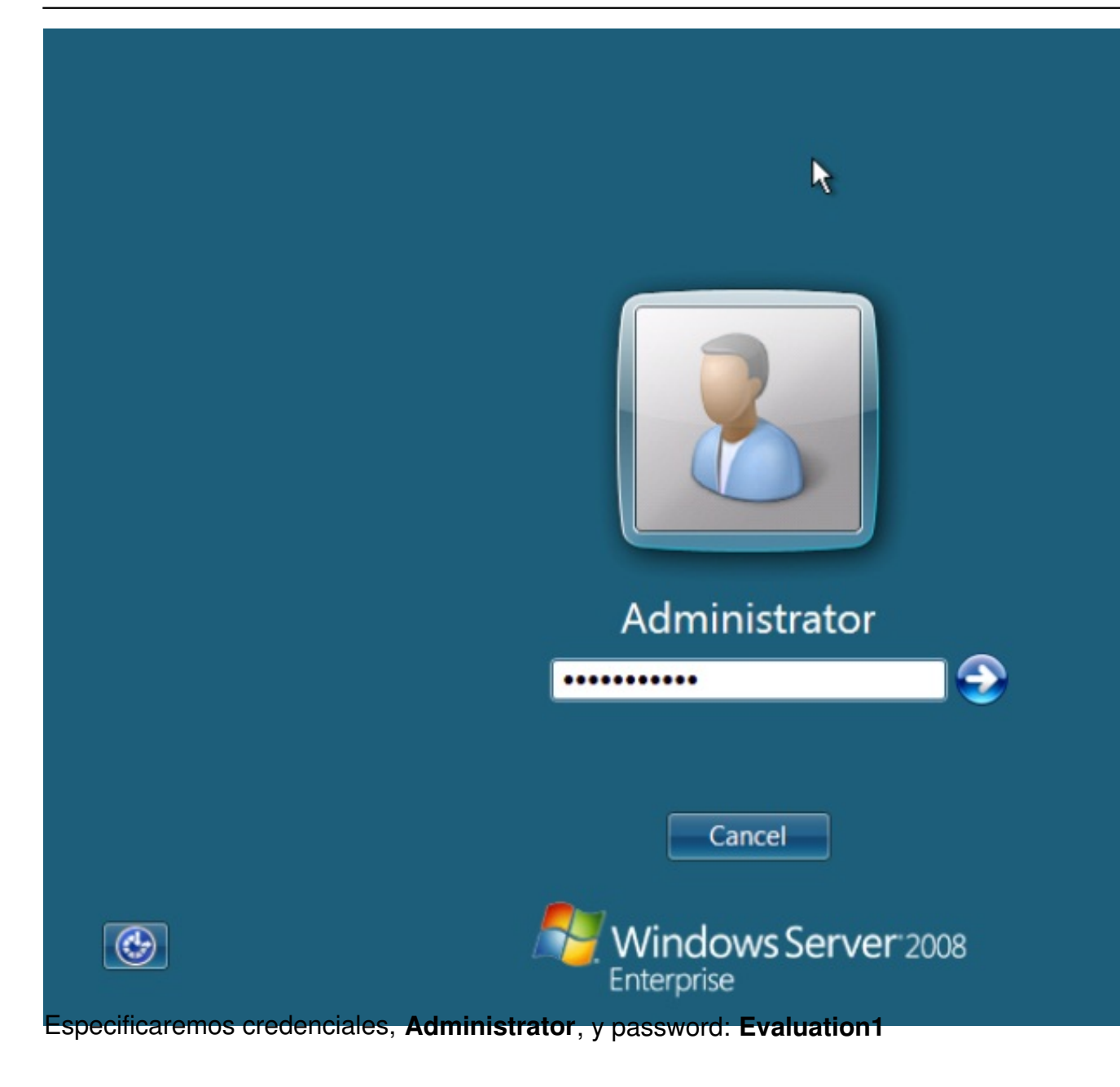

Escrito por xavisan Lunes, 29 de Marzo de 2010 07:39 - Actualizado Lunes, 29 de Marzo de 2010 08:13

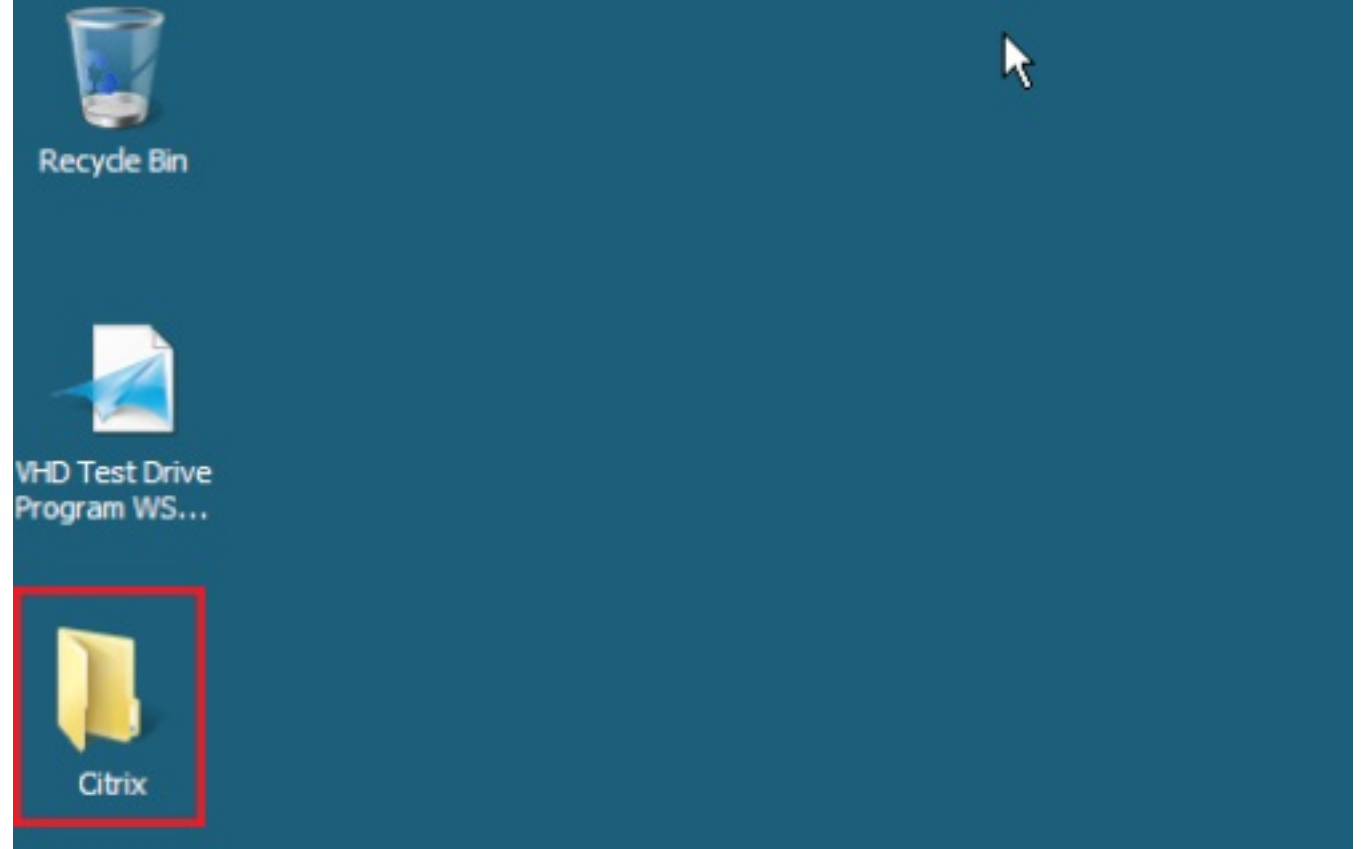

defidat@arpeta Citrix del escritorio, tendremos acceso a las consolas que hay instaladas por

Escrito por xavisan

Lunes, 29 de Marzo de 2010 07:39 - Actualizado Lunes, 29 de Marzo de 2010 08:13

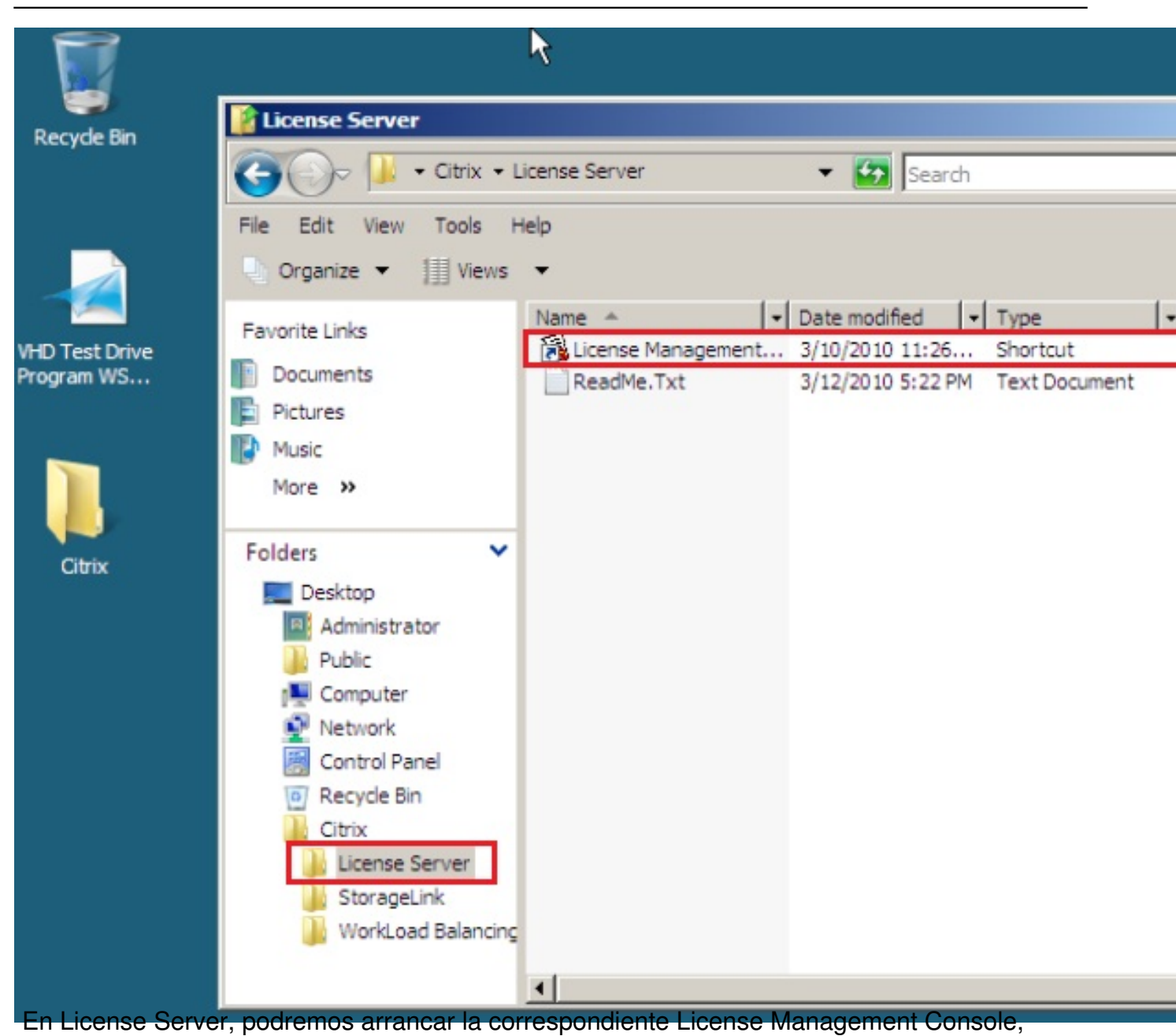

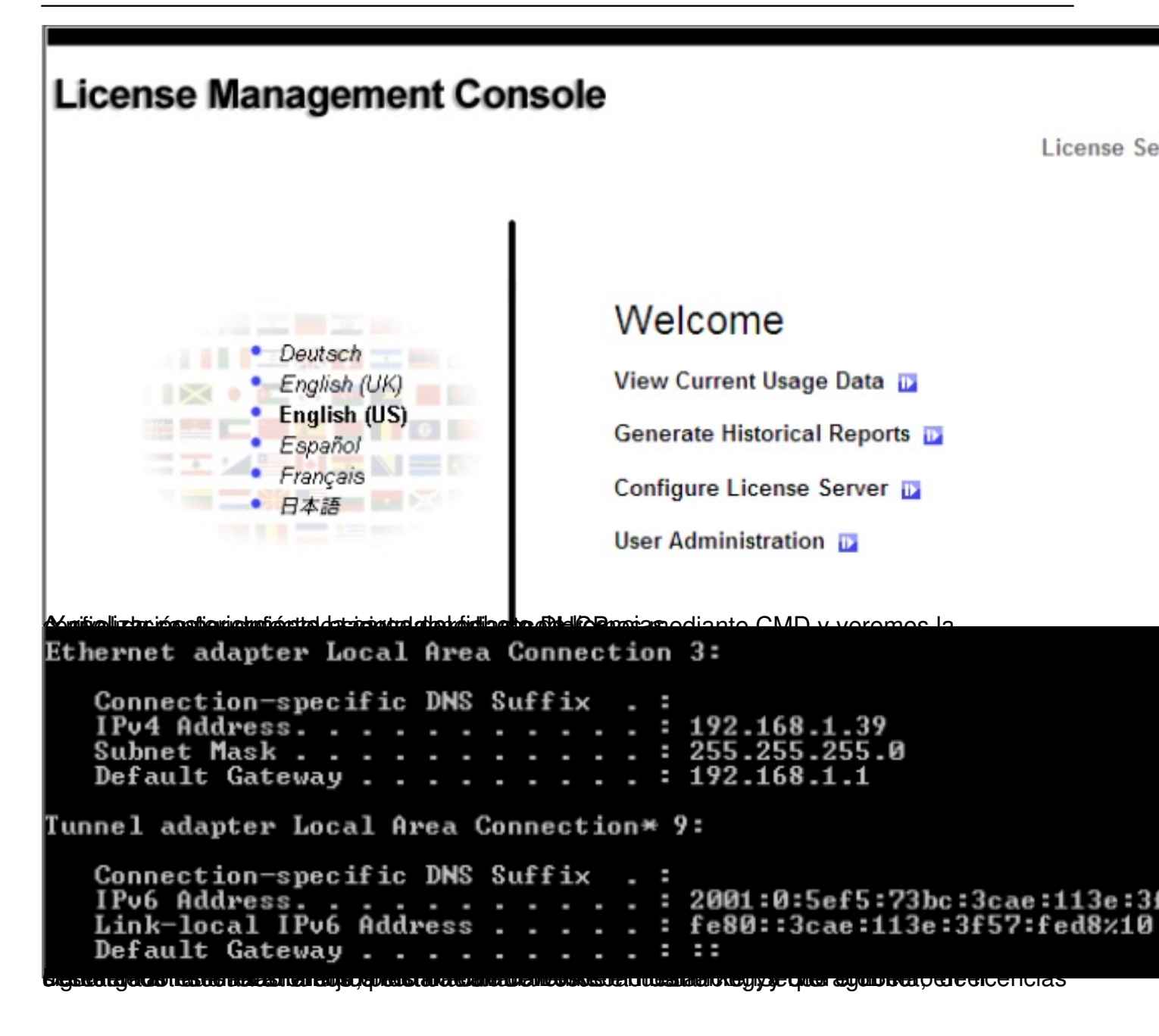